# 快速入门指南

1

## 链接过期时如何创建 EVV 门户帐户

验证电子邮箱的链接有效期为 12 小时。如果链接过期, 您需要单击 Verify Email (验证电子邮箱), 此时会显示窗口, 询问是否要重新发送电子邮件。请注意, PCA 应使用移动设备完成此步骤。

### 步骤 1 - 如果您仍然保留验证电子邮件

如果单击 Verify Email (验证电子邮箱) 之前链接已过期, 但您仍然保留验证电子邮件, 请单击 Verify Email (验证电子邮箱) 按钮, 要求重新向您发送电子邮件。单击 Verify Email (验证电子邮箱) 按钮后, 系统将重定向至一个网站。

该网站将显示您的电子邮件地址已通过验证。

现在,您可以返回收件箱。您应该会收到另一封确认地址的电子邮件。可能需要 几分钟才能收到电子邮件。

所有内容验证完成后,您将收到一封标题为"设置密码"的电子邮件。

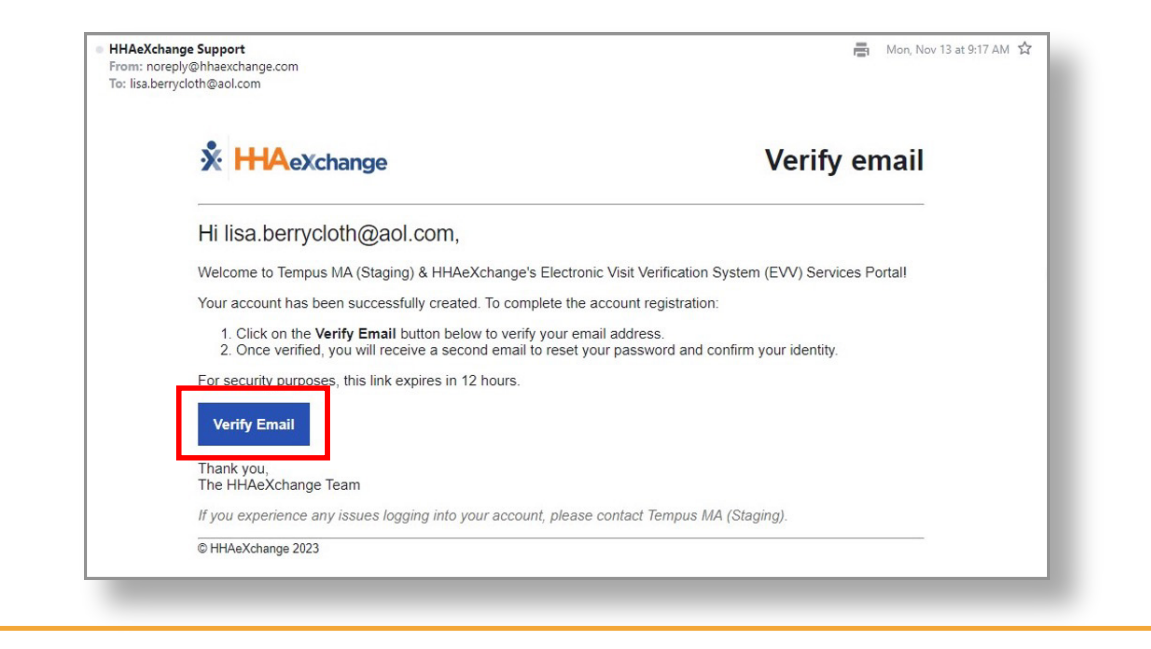

# 步骤 2 - 如果您没有验证电子邮件

2

如果您没有验证电子邮件, 请通过 <u>https://ucp.hhaexchange.com/login</u> 访问 EVV 门户, 然后选择 Forgot Password (忘记密码)。

密码重置链接将发送到您的电子邮箱。请按照 "在 EVV 门户中更改密码"快速入 门指南中的说明, 创建 EVV 门户帐户。

| Log in to your<br>HAeXchange<br>account. | C ■ ucp.thaexchange.com/login Log in to your<br>HHAeXchange<br>account. |  |
|------------------------------------------|-------------------------------------------------------------------------|--|
|------------------------------------------|-------------------------------------------------------------------------|--|

#### 通过上述步骤, 您现在可以在链接过期时创建 EVV 帐户。